## Памятка по работе с системой дистанционного обучения МБОУ «Сростинская СОШ им. В.М. Шукшина»

- 1. В браузере откройте сайт школы <u>http://h902115781.nichost.ru/</u>
- 2. Перейти по ссылке в систему дистанционного обучения адрес в сети

## (http://distant.h902115781.nichost.ru/)

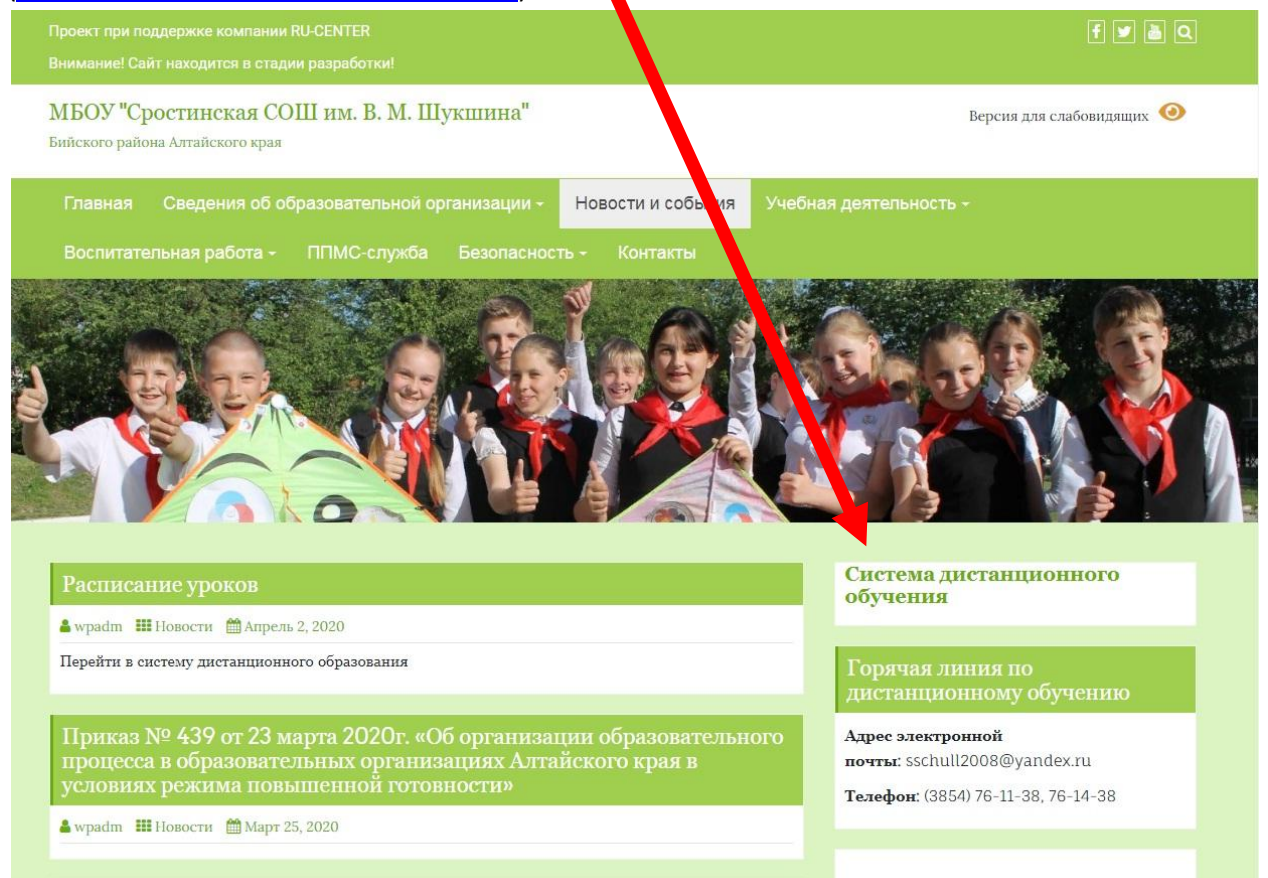

3.В открывшемся окне системы дистанционного обучения выбрать свой уровень (Начальное образование, Основное образование, Среднее образование)

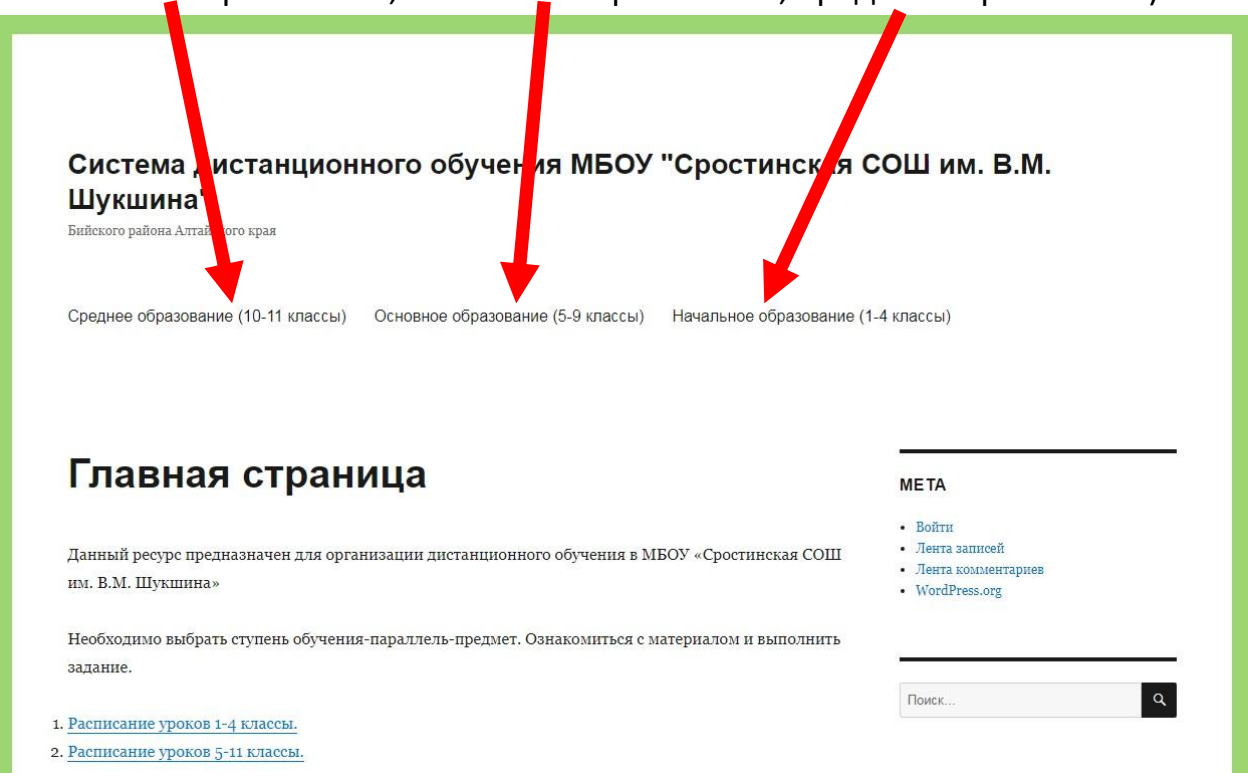

4. В открывшемся окне выберите свой класс

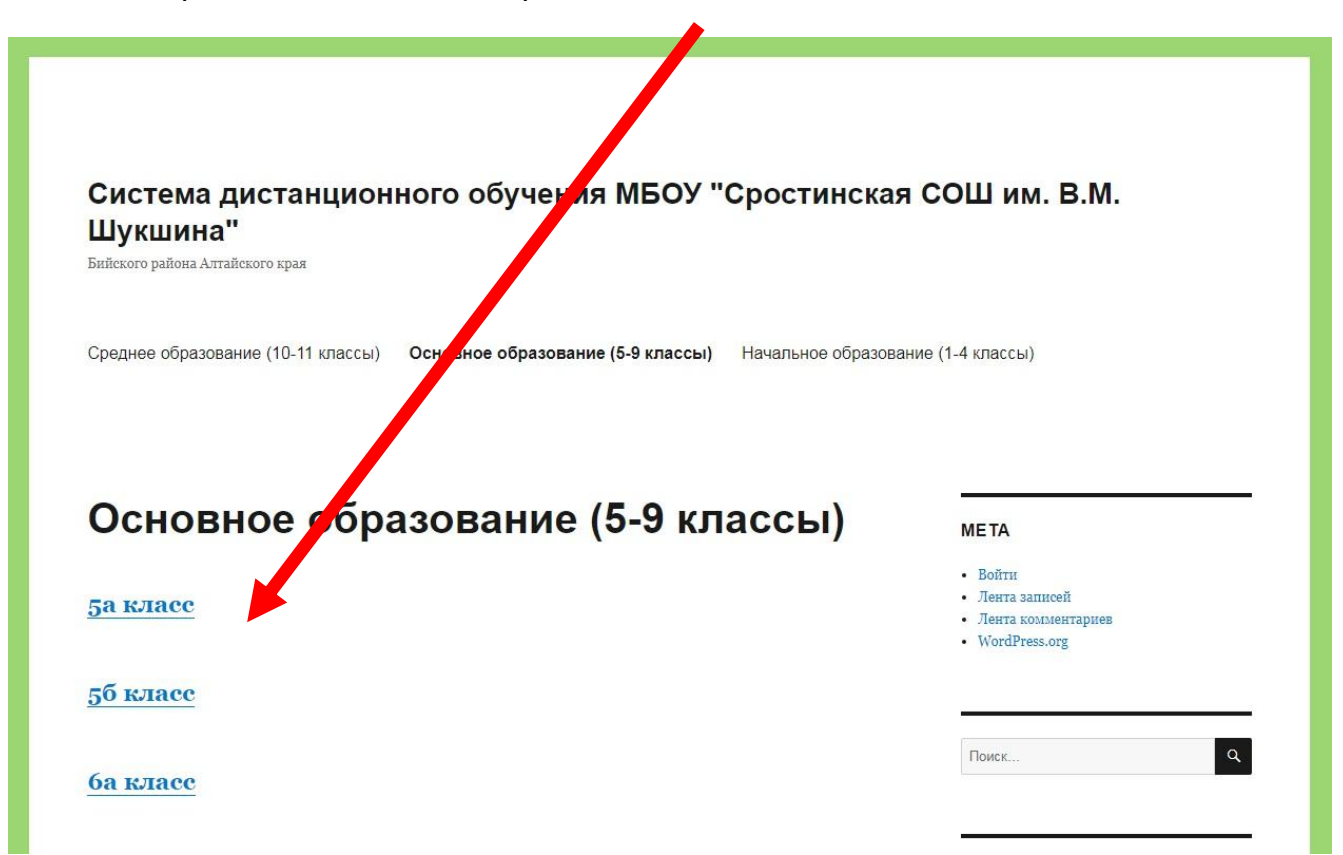

5. В открывшемся окне выберите предмет

|                                    | отучения мвоз сростинская сош им. в.м.                                               |
|------------------------------------|--------------------------------------------------------------------------------------|
| Шукшина"                           |                                                                                      |
| Бийского района Алтайского края    | /                                                                                    |
|                                    |                                                                                      |
| Среднее образование (10-11 классы) | ор облазование (5.9 классы) Начальное облазование (1.4 классы)                       |
|                                    |                                                                                      |
|                                    |                                                                                      |
|                                    |                                                                                      |
|                                    |                                                                                      |
| 5а класс                           | МЕТА                                                                                 |
|                                    | - Boŭru                                                                              |
|                                    | - Donn                                                                               |
| Русский язык                       | • Лента записей                                                                      |
| Русский язык                       | • Лента записей<br>• Лента комментариев                                              |
| Русский язык<br><u>Титература</u>  | <ul> <li>Лента записей</li> <li>Лента комментариев</li> <li>WordPress.org</li> </ul> |
| <u>Русский язык</u><br>Литература  | <ul> <li>Лента записей</li> <li>Лента комментариев</li> <li>WordPress.org</li> </ul> |

## 6. Внимательно прочитайте и выполните задания, подготовленные учителем

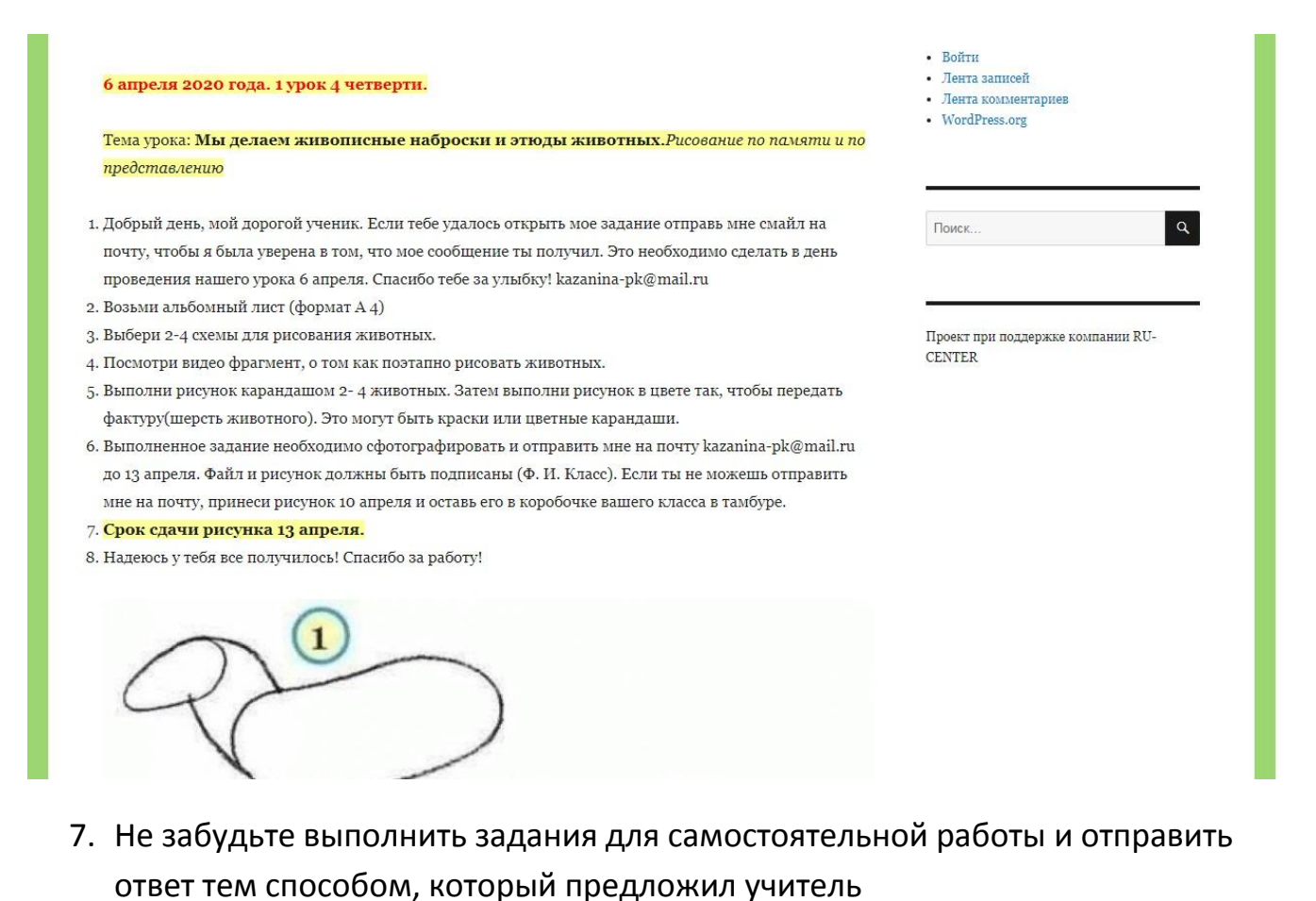

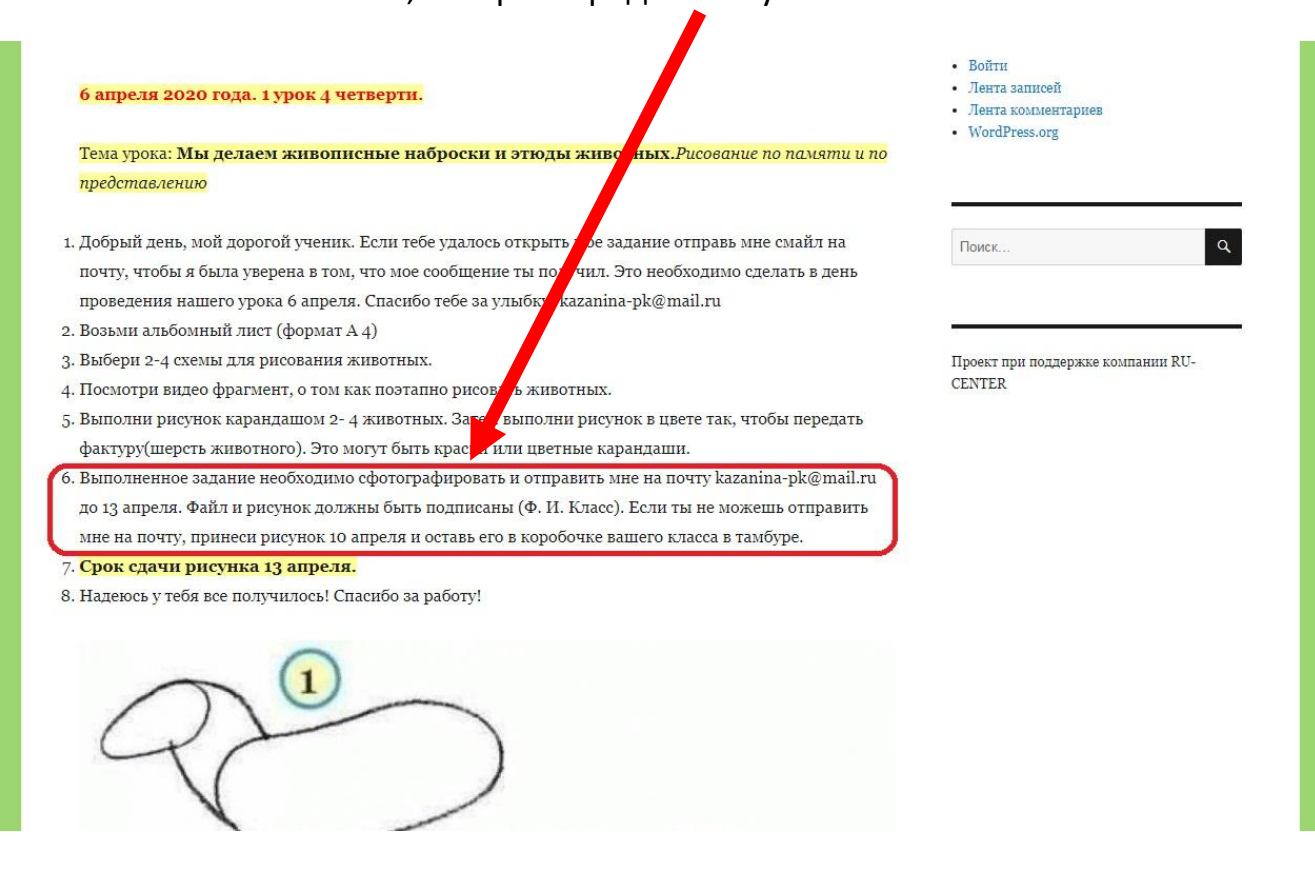

С оценками, за выполненные задания, можно будет ознакомиться в Электронном журнале